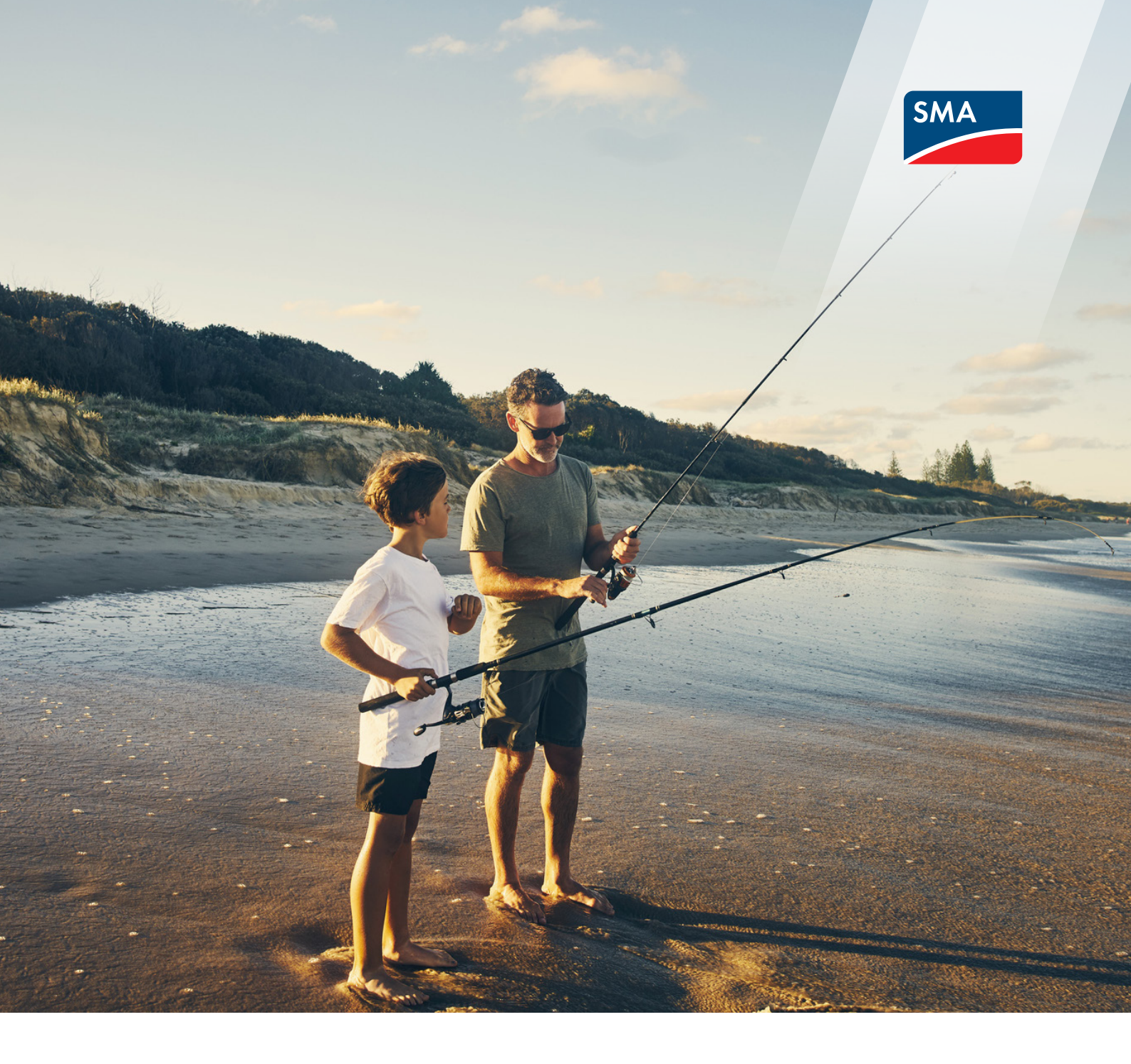

# **CATCH Control** SMA Sunny Boy Installation & Commissioning Guide

Valid for South Australia, Queensland - CSIP

## 1. Hardware & Software Requirements

Before going to the site, ensure the hardware are prepared as the required:

| Hardware Required                                                                                                    |                                    | Description                                                      |
|----------------------------------------------------------------------------------------------------|------------------------------------|------------------------------------------------------------------|
| e Law<br>ROMAN<br>COCCCCC<br>SOCAR relay<br>Browner<br>Power<br>Power                                                                                                    | 1x CATCH Control + 1x CT           | CT comes with the relay in the box                               |
|                                                                                                    | Power Cable                        | The maximum cable cross section<br>for CATCH Solar Relay is 2mm2 |
|                                                                                                    | 1 x Smart Device                   | Download the required software before going to site              |
|                                                                                                    | 1x Precision Flat Head Screwdriver | For the wiring on the CATCH Control                              |
| A summary of the second second | 1x 10A RCD Circuit Breaker         | As the protection switch for the relay                           |

| Software Required (downlo | aded in the Smart Device) | Description                                                                                                    |
|---------------------------|---------------------------|----------------------------------------------------------------------------------------------------|
|                           | CATCH Power Configurator  | Installer needs to have account<br>under the CATCH Power<br>Configurator App                                                   |
|                           | The Monocle               | Owner/Customer needs to have account under The Monocle App                                                                     |
| Advanced<br>IP Scanner    | IP Finders/ IP Scanner    | This tool is useful for finding the<br>unused IP Address for setting static<br>IP (Windows only, for IOS may be<br>different). |

#### 2. Before Getting to Site

It's recommended to have installer account ready before going to the site to ensure smoother installation process.

Step 1: [Open] the CATCH Power Configurator App and [Click] the three dashes icon on the top-left side.

| = | Live Data                       | (7) 🔏  |
|---|---------------------------------|--------|
|   | A device is not currently conne | ected. |
|   | Connect to Device               |        |

Figure 1 – Connect to the relay

Step 2: [Click] "Your Account".

| Sites Management   |   |
|--------------------|---|
| Sites              |   |
| Account Management |   |
| Your Account       |   |
| Logout             | • |

Figure 2 – Installer account

**Step 3:** [Enter] installer login details if it exists or create account.

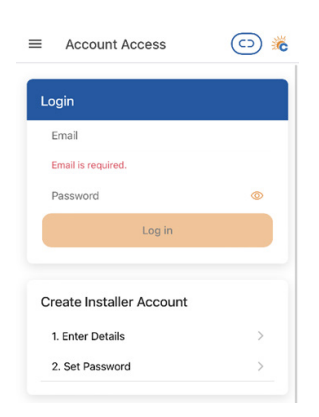

Figure 3 – Installer account

## **3. Installation Procedure**

This section outlines the procedure for installing the CATCH Solar Relay. Procedure on how to install the SMA Sunny Boy inverter, please see here.

Below is the SLD of the relay. Since CATCH Control communicates with SMA inverter via Modbus TCP/IP Sunspec, only 1x CT needs to be connected in W1 to measure the Main and no RS485 is needed.

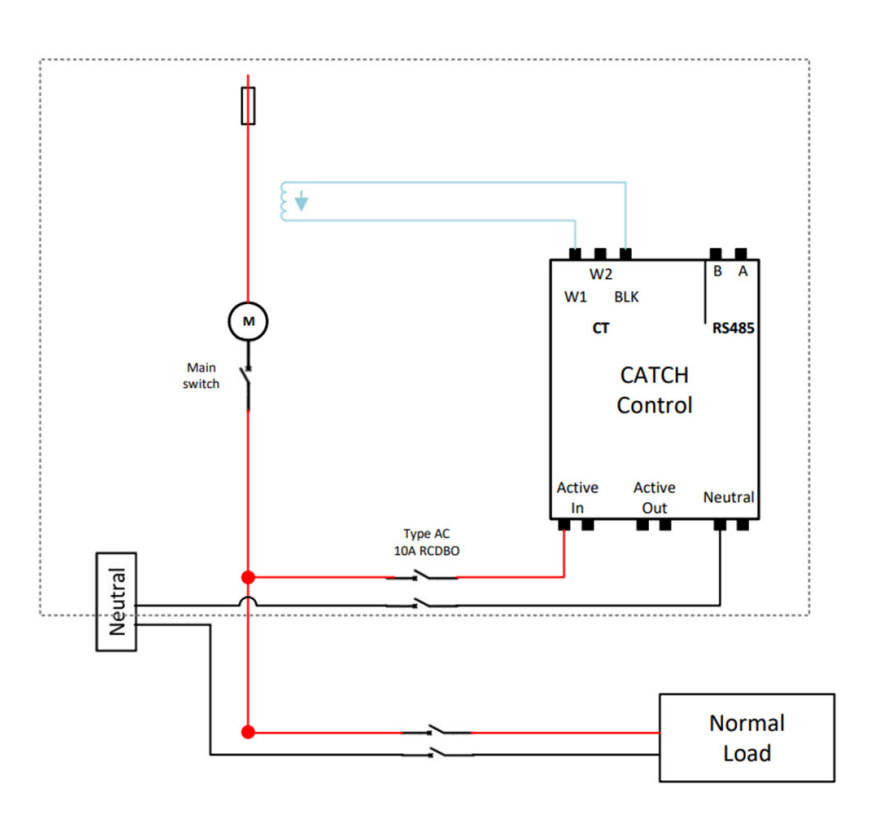

Figure 4 – SLD of CATCH Control

Step 1: Before installing the CATCH Control, please ensure that the system has been isolated.

Step 2: Hook the relay on the DIN rail inside the Distribution Board (DB).

**Step 3:** Place the CT on the top of the relay, in W1. White cable is connected to the W1 port and black cable is connected to the BLK port.

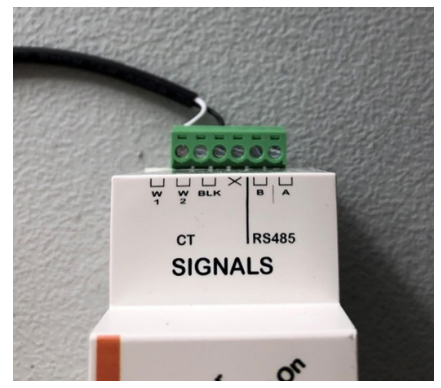

Figure 5 – CT placement on CATCH Control

**Step 4:** Clamp the CT on the incoming mains and ensure to follow the directions on the label (CT direction is Grid -> Load). NOTE: No CT is required on the W2.

**Step 5:** Wire active cable from the Active In port under the relay.

Step 6: Install the Circuit Breaker as the protection for the relay.

Step 7: Wire the Neutral cable from the Neutral port under the relay to the Neutral Bar.

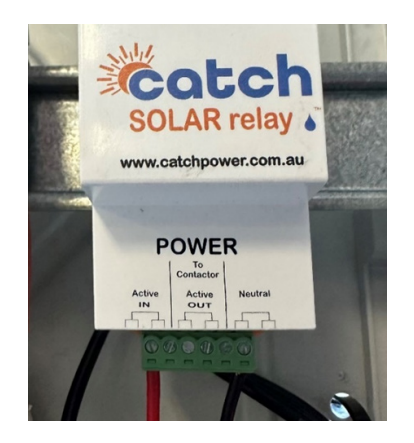

Figure 6 – Active and Neutral placement

### 4. Settings on the Sunny Boy

There are several settings to be done on the Sunny Boy inverter. The settings can be found during commissioning or after commissioning procedure.

**Step 1:** [Configure] Modbus as the type of communication. Note: If this step is not done during the commissioning procedure, this setting can be found at **Device Configuration > Type of communication > Modbus.** The modbus details are configured as the screenshot below.

| Type of comm  | unicatio   | n         |   |  |
|---------------|------------|-----------|---|--|
| Ethernet      | WLAN       | Modbus    |   |  |
| Modbus Active | e          |           |   |  |
| Yes No        |            |           |   |  |
| Port          |            |           |   |  |
| 502           |            |           |   |  |
| Unit ID       |            |           |   |  |
| 3             |            |           |   |  |
| Modbus SunS   | pec profil | e version |   |  |
| Standard (re  | ecommend   | led)      | ~ |  |
| Save          |            |           |   |  |

Figure 7 – Modbus Configuration

Step 2: [Check] the Modbus TCP Server. As this setting is not in the commissioning procedure, the setting can be found at Device parameters > Edit Parameter > External Communication > Modbus > TCP Server: On, Port: 502 > Save.

| ✔ Modbus                      |                            |           |  |
|-------------------------------|----------------------------|-----------|--|
| Modbus Unit ID                | 3                          | (3 123)   |  |
| Modbus P-settings at input 2  | On                         | ~         |  |
| ✓ TCP server                  |                            |           |  |
| Modbus TCP server on          | Yes                        | ~         |  |
| Modbus TCP server port        | 502                        | (1 85536) |  |
|                               |                            |           |  |
| V UDP server                  |                            |           |  |
| Modbus UDP server on          | No                         | v         |  |
| Modbus UDP server port        | 502                        | (1 65535) |  |
|                               |                            |           |  |
| ✓ SunSpec                     |                            |           |  |
| Modus SunSper profile version | Quantiant (nerversentiant) |           |  |

Figure 8 – Modbus Configuration

# 5. Setting Static IP on Sunny Boy

To set the static IP, it's recommended to have IP Scanners tool in the smart device.

**Step 1:** Find the unused IP address using the IP Finders tool. If nothing is associated with the IP Address, use it as the IP of Inverter.

Step 2: [Type] the IP in Sunny Boy. If this setting is not done during commissioning procedure, the settings can be found at **Device configuration > Type of communication > Ethernet > No automatic configuration.** 

Step 3: [Enter] in the Gateaway IP and DNS server IP according to the network and Save.

| ritionic                                                                          | Instantaneou                                                   | is values 🔅 Device p  | arameters 📘                        | Events                                     | <ul> <li>Device configuration</li> </ul> | 🛢 Data   | ۹ ۵ |
|-----------------------------------------------------------------------------------|----------------------------------------------------------------|-----------------------|------------------------------------|--------------------------------------------|------------------------------------------|----------|-----|
| Devices in t                                                                      | the system                                                     |                       |                                    |                                            |                                          |          |     |
|                                                                                   | Device name                                                    | Device<br>status      | Serial number                      | Firmware                                   | e version installed                      | Settings |     |
|                                                                                   | SB5.0                                                          | ۲                     |                                    |                                            | 4.0.75.R                                 | ٥        |     |
| letworks c                                                                        | onfigured                                                      |                       |                                    |                                            |                                          |          |     |
| Network na                                                                        | ime                                                            | Type of communication | IP addre                           | ss of the device                           | Status                                   |          |     |
|                                                                                   |                                                                | WLAN                  |                                    |                                            | 🚱 No connecti                            | on       |     |
|                                                                                   |                                                                | Ethernet              | 192.168.                           | 0.4                                        | 🕝 Ok                                     |          |     |
|                                                                                   |                                                                |                       |                                    |                                            |                                          |          |     |
| Ethernet<br>Automatic<br>Yes                                                      | WLAN Modb<br>configuration switche                             | us<br>id on           |                                    |                                            |                                          |          |     |
| Ethernet<br>Automatic<br>Yes                                                      | WLAN Modb<br>configuration switche                             | us<br>ed on <b>Ø</b>  | Subnet                             | mask <b>()</b>                             |                                          |          |     |
| Ethernet<br>Automatic<br>Yes<br>IP address<br>192.168.                            | WLAN Modb<br>configuration switche<br>No<br>0.4                | us<br>Ad on           | Subnet                             | mask ()                                    |                                          |          |     |
| Ethernet<br>Automatic<br>Yes<br>IP address<br>192.168.<br>Gateway IF              | WLAN Modb<br>configuration switche<br>No<br>0.4                | us<br>kd on           | Subnet<br>255.1<br>DNS set         | mask 🛈<br>155.255.0<br>rver IP 🗿           |                                          |          |     |
| Ethernet<br>Automatic<br>Yes<br>192.168.<br>Gateway IF<br>192.168.                | WLAN Modb<br>configuration switche<br>NO<br>0.4                | us                    | Subnet<br>255.1<br>DNS sc<br>192.1 | mask ①<br>155.255.0<br>rver IP ①           |                                          |          |     |
| Ethernet<br>Automatic<br>Yes<br>192.168.<br>Gateway IF<br>192.168.<br>Proxy setti | WLAN Modbl<br>configuration switche<br>No<br>0.4<br>0.1<br>0.1 | us<br>ed on <b>0</b>  | Subnet<br>255.1<br>DNS sr<br>192.1 | mask ①<br>155.255.0<br>rver IP ①<br>68.0.1 |                                          |          |     |

Figure 9 – Modbus Configuration

Step 4: Confirm the edited IP is shown on the bottom left of the UI.

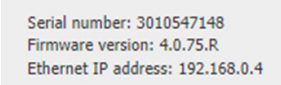

Figure 10 – Static IP on Web UI

## 6. Commissioning CATCH Control

After completing Section 3, 4 and 5, power the AC and relay ON with PV Inverter remains OFF.

#### NOTE: Do not factory reset the CATCH Control. If factory reset is needed, contact CATCH Power.

**Step 1:** [Open] the Configurator App and [Click] Connect to Device. This will take few seconds until your relay shows up, then [select] the device.

|                                      | × Scan Page                                                           |
|--------------------------------------|-----------------------------------------------------------------------|
| ≡ Live Data 💿 🔏                      |                                                                       |
| A device is not currently connected. | 10046-SRWe/CATCH<br>00981005-603C-C259-E16E-B589ABFE5919<br>RSSI: -46 |

Figure 11 – Connect to Device

**Step 2:** Isolate the DC connection. [Check] the Readings on Channel 1 to ensure the CATCH Solar Relay is wired correctly.

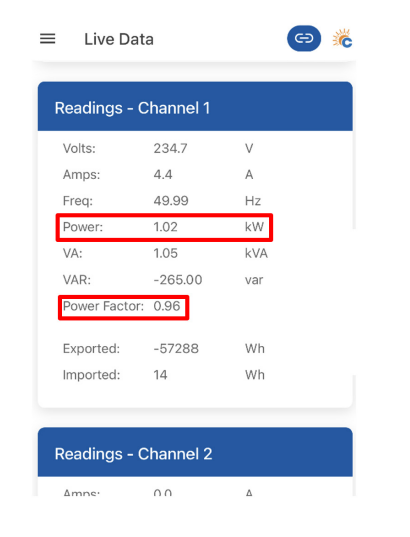

Figure 12 – Readings on Channel 1

- The value of the power is positive and equivalent with the Load when DC is OFF.
- The power factor should be closed to 1.

**Step 3:** [Check] the firmware of the relay and compare to the latest available firmware. Update firmware if needed.

| VA:                                                                                                  | 0.00                                     | kVA                       |          |           |              |                                                                                                    |   |
|----------------------------------------------------------------------------------------------------|------------------------------------------|---------------------------|----------|-----------|--------------|----------------------------------------------------------------------------------------------------|---|
| VAR:                                                                                                 | -345.00                                  | var                       |          |           |              |                                                                                                    |   |
| Power Factor:<br>Exported:<br>mported:                                                               | 0.00                                     | Wh<br>Wh                  | Comp     | are the   | Devi         | Get Firmware                                                                                                    | Θ |
|                                                                                                    |                                          |                           | firmware | e version | 0            | CATCH RELAY<br>Version: 21                                                                                           |   |
|                                                                                                    |                                          |                           |          |           |              |                                                                                                    |   |
| evice State                                                                                          |                                          |                           |          |           | 0            | CATCH RELAY INV CTRL<br>Version: 38                                                                                  |   |
| Device State                                                                                         | 12:0                                     | 6 am                      |          |           | 0            | CATCH RELAY INV CTRL<br>Version: 38<br>CATCH RELAY WIFI                                                              |   |
| evice State<br>Device Time:<br>Control Mode:                                                         | 12:0<br>Expo                             | 6 am<br>ort               |          |           | 0            | CATCH RELAY INV CTRL<br>Version: 38<br>CATCH RELAY WIFI<br>Version: 83                                               |   |
| Device State<br>Device Time:<br>Control Mode:<br>Run Time:                                           | 12:0<br>Expo<br>0                        | 6 am<br>ort<br>mins       |          |           | 0<br>0<br>() | CATCH RELAY INV CTRL<br>Version: 38<br>CATCH RELAY WIFI<br>Version: 83<br>CATCH RELAY WIFI e-series<br>Version: 5152 |   |
| Device State<br>Device Time:<br>Control Mode:<br>Run Time:<br>Duty:                                  | 12:0<br>Expo<br>0<br>0                   | 6 am<br>ort<br>mins       |          |           | 0<br>0<br>() | CATCH RELAY INV CTRL<br>Version: 38<br>CATCH RELAY WIFI<br>Version: 83<br>CATCH RELAY WIFI e-series<br>Version: 5152 |   |
| Device State<br>Device Time:<br>Control Mode:<br>Run Time:<br>Duty:<br>Device Type:                  | 12:0<br>Expc<br>0<br>0<br>1000           | 6 am<br>ort<br>mins       | -        |           | 0<br>0<br>() | CATCH RELAY INV CTRL<br>Version: 38<br>CATCH RELAY WIFI<br>Version: 83<br>CATCH RELAY WIFI e-series<br>Version: 5152 |   |
| Device State<br>Device Time:<br>Control Mode:<br>Run Time:<br>Duty:<br>Device Type:<br>Serial Number | 12:0<br>Expc<br>0<br>0<br>1000<br>: 1040 | 6 am<br>ort<br>mins<br>04 | -        |           | 0<br>0<br>() | CATCH RELAY INV CTRL<br>Version: 38<br>CATCH RELAY WIFI<br>Version: 83<br>CATCH RELAY WIFI e-series<br>Version: 5152 |   |

Figure 13 – Firmware Check

If firmware update is needed, [Select] **Firmware Updater** and [Click] **Update Firmware.** Ensure the device is near the relay while doing firmware update. The pop-up message will show up once the update is completed.

| < Main Menu                      | (5) 🔏 | ≡ Firmware Updater 💿 🐞                                                                                                    | ≡ | Firmware Updater 💿 🐞                 |
|----------------------------------|-------|----------------------------------------------------------------------------------------------------|---|--------------------------------------|
| Device Management                | sted. | read this before attempting an update!<br>Tips for Updating                                                                                                    |   | A device is not currently connected. |
| Device Settings                  | J     | Keep it close<br>Keep this phone / tablet as close as possible<br>to the device you are updating the firmware<br>on.                                                                                          |   |                                      |
| Get Firmware<br>Sites Management |       | Stay swake<br>Keep this phone / tablet awake, the update<br>process can take several minutes and allowing<br>the phone (tablet to sleep outting the app                                                       |   | Firmware Update                      |
| Sites<br>Account Management      |       | into the background can cause even longer delays.  Be connected                                                                                                    |   | reconnect.                           |
| Your Account                     |       | Have this prone / tablet connected to the<br>interrets to the latest firmware version can be<br>downloaded.<br>Note: If you don't have access to the internet<br>at the devices location you can download the |   |                                      |
| Logout                           |       | firmware before hand by clicking on the<br>"Download Firmware" option in the menu.                                                                                                    |   |                                      |
|                                  |       |                                                                                                    |   |                                      |
|                                  |       | 😵 Update Firmware                                                                                                    |   |                                      |

Figure 14 – Firmware Update

**Step 4:** Connect to site WiFi. This setting can be found at **Device Setting > Other Settings > WiFi** settings.

| Fallback Server   |    |
|-------------------|----|
|                   |    |
| 443               |    |
|                   |    |
| /iFi Settings     |    |
| Access Point      |    |
| SMA 4G            | Q  |
| Security Type     |    |
| WPA/WPA2 Personal | \$ |
| Password          |    |
| •••••             | 0  |
|                   |    |

Figure 15 – WiFi Settings

**Step 5:** Edit the Modbus Configuration. This setting is found at **Device > Modbus Configuration**. Follow the configuration as in screenshot below and Save.

| = | Device Settings      | <b>6</b> ) 👯 |
|---|----------------------|--------------|
| _ |                      |              |
|   | Emulated Meter       |              |
| L | SMA-SB               | \$           |
|   | Cluster Export Limit |              |
|   | 0                    |              |
|   | Modbus Device ID     |              |
|   | 1                    |              |
|   | Modbus Baud Rate     |              |
|   | 9600                 |              |
|   | Modbus Stopbits      |              |
|   | 1                    | ٥            |
|   | Modbus Parity        |              |
|   | None                 | ٥            |
|   | Long Power           |              |
|   | false                | 0            |
|   |                      |              |
|   | Save                 |              |

Figure 16 – Modbus Configuration

Step 6: [Click] Manual Add to add the inverter to relay via Sunspec. This setting can be found at Device > Sunspec > Manual Add > [Enter] the Inverter Static IP, Port 502 and Slave ID 126.

| × Sunspec Configuration                                                                                 | × Manual Addition                 | × Manual Addition                                                  |
|----------------------------------------------------------------------------------------------------|-----------------------------------|--------------------------------------------------------------------|
| Settings                                                                                                | Add Sunspec Device                | Add Sunspec Device                                                 |
| Sunspec: Disabled<br>Phase Guard: 0<br>Edit                                                             | IP Address<br>192.168.0.4<br>Port | IP Address<br>192.168.0.4<br>Port                                  |
| State       Inverter(s): 0 W     Battery: 0 W       SOC:     0%       Connected: No         Connect 4/2 | Slave ID<br>126                   | Manual Add<br>Manual add complete 1 device(s)<br>found.<br>Dismiss |
| Devices<br>No devices<br>Auto Add Devices<br>+ Manual Add<br>Clear –                                    | To Add                            | C Add                                                              |

Figure 17 – Sunspec Configuration

Note 1: If this process is taking too long to load, please ensure the following has been completed.

- 1. Firmware has been updated to the latest version.
- 2. Static IP is set correctly. Check the Static IP shown in the bottom left of the Inverter Interface.

Note 2: By following the process in Section 4, the Modbus ID on inverter is set as 3. To follow the Sunpsec, Modbus ID on the relay is set a 126 (Unit ID 3 + 123).

**Step 7:** After Sunny Boy is identified, [Click] **Edit** under the setting list and [Choose] **True.** Check if the Sunspec has changed to **Enabled.** 

| × Sunspec Configuration       | × Sunspec Settings | × Sunspec Configuration           |
|-------------------------------|--------------------|-----------------------------------|
| Settings                      | Sunspec Enabled    | Settings                          |
| Sunspec: Disabled             | True               | Sunspec: Enabled                  |
| Phase Guard: 0                | Phase Guard        | Phase Guard: 0                    |
| Edit 🗹                        | 0                  | Edit 🗹                            |
| State                         |                    | State                             |
| Inverter(s): 0 W Battery: 0 W |                    | Inverter(s): -3030 W Battery: 0 W |
| SOC: 0% Connected: No         |                    | SOC: 0% Connected: Yes            |
| Connect 🞸                     |                    | Disconnect 🔆                      |
| Devices                       |                    | Devices                           |
| SB5.0-1AV-41 🗸                | True               | SB5.0-1AV-41 🗸                    |
| Auto Add Devices              | False              | Auto Add Devices                  |
| + Manual Add Clear -          | Cancel             | Clear –                           |

Figure 18 – Enabling Sunspec Configuration

#### 7. Creating Site

Step 1: [Select] Sites on the main menu selection.

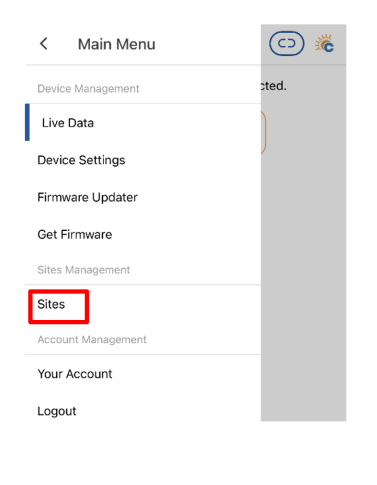

Figure 19 – Create Site

**Step 2:** [Click] the three dots button on bottom right and [click] Create New Site.

| ≡    | Sites Manager    | e> 🔏            |
|------|------------------|-----------------|
| Q Se | earch Sites List |                 |
| Ins  | staller Access   |                 |
|      |                  | >               |
|      |                  | >               |
| Ov   | wner Access      |                 |
|      | DIG 15. 17907    |                 |
|      | (                | Create New Site |
|      |                  | ×               |

Figure 20 – Create Site

Step 3: [Fill] owner details and [Submit] the site and is now shown under the Installer Access.

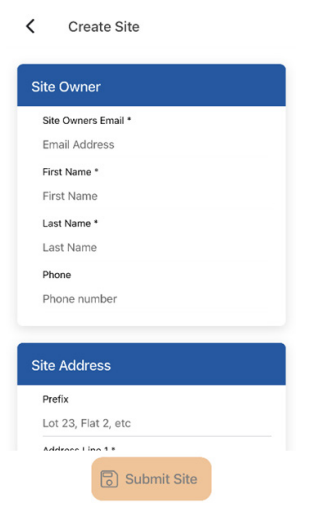

Figure 21 – Create Site

**Step 4:** [Go] to the Site that has been created under the Installer Access. [Click] the three dots on the bottom right side and [select] Add Device.

| ■ Site Overview                      | (C) 🕺          |
|--------------------------------------|----------------|
| Address<br>MILLER ST<br>NS, NSW 2060 |                |
| Devices                              |                |
| Owners                               | Edit Site      |
| Installers                           | Add Device     |
|                                      | Dynamic Export |

Figure 22– Adding Devices

**Step 5:** Follow below screenshots of the parameters for adding the relay and Submit Device.

- Device Identity: [Choose] the correct Serial Number of the relay.
- Channel One: [Choose] Mains as the Type, the CT is to measure the Mains.
- Channel Two: [Choose] Other as the Type, no CT is associated with W2.
- Controlling Load & Controlling Inverter: [Choose] FALSE, load contactor and W2 are not installed.

| Add Device                               | Add Device         | Add Device     Channel Name |
|------------------------------------------|--------------------|-----------------------------|
| evice Identity<br>Device Serial Number * | Channel One        | Channel Two                 |
| 10046                                    | Mains ¢            | Туре *                      |
| Device Model *                           | Name               | Other ≎                     |
| CATCH RELAY WIFI e-series (10004) 🗘      | Channel Name       | Name                        |
| Device Notes                             |                    | Channel Name                |
|                                          | Channel Two        | Device Controlling          |
| nannel One                               | Other Other        | Controlling Load            |
| Type *                                   | Name               | Controlling Inverter        |
| 0                                        | Gramer Name        | False >                     |
| Name                                     |                    |                             |
| Shannal klama                            | Device Controlling |                             |
|                                          | E Submit Device    | Submit Device               |

Figure 23 – Submit CATCH Control

#### Note: The static export and dynamic export can be set at the CATCH relay.

• The static export can be set through the **Device Setting > Static Export > True** and enter export value. If no export is needed, ensure that Static Export has been set as **False**.

| ■ Device Settings   | <b>(</b> ) <b>(</b> ) |
|---------------------|-----------------------|
| Static Export Limit | ^                     |
| Static Export       |                       |
| false               | 0                     |
| Site Export Limit   |                       |
| 3000                |                       |
|                     |                       |
| Cloud Tethering     | ~                     |
| Sunspec Config      | ~                     |
| false               |                       |
| true                |                       |
| Cancel              |                       |

Figure 24 – Static Export

The dynamic export can be set through the Sites > [Select] the site > [Select] three dots > Dynamic Export. Follow the rest of the instruction given or follow instructions provided by CATCHpower here (Page 40 – 42).

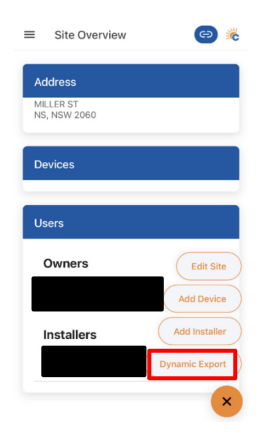

Figure 25 – Dynamic Export

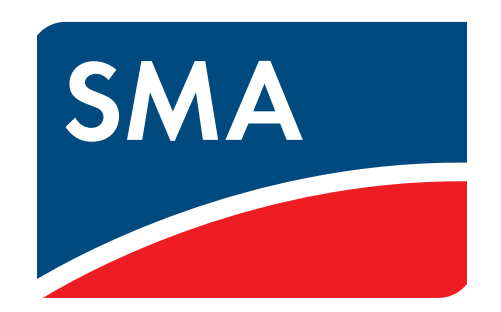

SMA-Australia.com.au